# Documenting ETL Rules using CA Erwin Data Modeler

By Sampath Kumar

# Abstract

In any data warehouse development project some of the major challenges include

- Effective capture and maintenance of metadata information in data model such as data source ,transformation rules and data synchronization etc
- Effective communication of captured metadata information by data modeler to other teams such as ETL

This document covers features in CA Erwin Data Modeler which can be leveraged for capturing the metadata information such as Extract Transform Load (ETL) rules. This document explains step by step of how to capture the ETL information using Erwin and also covers the generation of reports with the captured information to communicate effectively to other teams.

# Introduction

The data warehouse combines information from several **Online Transactional Processing** (OLTP) systems and archive data into a single decision support system. It can be either relational or non relational data source (both structured and unstructured data). In order to keep the data in synch with the operational system it's very essential to capture the data source for each column in the data warehouse and information of when and how the data is updated.

So in a nutshell the following information needs to be captured in any data warehouse environment

- Source of data
- Transformation rules-The method in which the data is getting extracted, transformed and loaded
- Frequency: The frequency and timing of data warehouse updates.

In many organizations it used to be a separate document apart from data model but it becomes very hard to maintain document and data model in synch.

### Why it's important

Data modeling is the first step which converts the business rules into a data model and the data modeler is the one who understand the rules from business counterparts (both in a structured and unstructured way). As a result of this, the data modeler captures most of the business rules directly in the data model and some of them (such as data source, transformation rules and frequency above) needs to be passed on to other teams such as DBA and ETL .It's very essential to capture all data related business rules as a part of data modeling effort to avoid getting lost. CA Erwin Data Modeler provides effective way to capture this information and as a data modeler it should be captured as part of modeling efforts.

### Approach

This document covers how the above challenges can be addressed using Data Transformation and Data Movement features available in CA Erwin Data Modeler. To explain better there will be a simple running example throughout this document which will navigate step by step.

## Overview

The CA Erwin Data Modeler has come up with the following salient features to capture the metadata information effectively.

- Data warehouse Sources Dialog: to define sources of data for your data warehouse
- Columns Editor: to document the data warehouse source assignments and transform the information for each column in the dimensional model in the data source tab.
- Data Movement Rules Editor: to document the data warehouse maintenance processes required to regularly update each table in your dimensional model.

Let's explore these features in detail in the rest of the document using simple example of Customer\_Dim.

### Customer\_Dim

Let's take a fictitious example of an entity Customer Dimension to explain the above features. Let's assume that it's sourced from multiple operational systems (relational DB), attributes having different transformation comments and the frequency of customer information getting updated is daily.

The following are the key attributes in the Customer dimension

- Snapshot
  - customer\_SKID
  - snapshot\_Begin\_Date
  - snapshot\_End\_Date
  - current\_ind
- Basic Information
  - o Customer name
  - Customer Date of Birth
  - o Driving License
- Address
  - Mailing Address
  - Physical Address
- Communication
  - o Email Address
  - o Phone
  - ∘ Fax
  - Segmentation
    - Shopping
    - o Behavior

#### **Capturing Data Source**

In order to proceed further lets create the empty data model using "Create Model" (File ->New) of the model type Logical/Physical and target database as Teradata

| Create Model - Sele                          | ect Template                                |                               | ×  |
|----------------------------------------------|---------------------------------------------|-------------------------------|----|
| New Model Type                               | O Physical                                  | • Logi <u>c</u> al/Physical   | OK |
| Create Using Templa                          | te:<br>ical Model                           |                               |    |
|                                              |                                             |                               |    |
|                                              |                                             |                               |    |
| Remove                                       | Browse <u>F</u> ile System                  | Browse AllFusion MM           |    |
| Creates a new mode<br>classic) and default ( | l with both logical and physic<br>settings. | al levels (AllFusion ERwin DM |    |
| Target Database                              |                                             |                               |    |
| <u>D</u> atabase: Te                         | radata 🔽 🔽 Vers                             | sion: 2x 💌                    |    |
|                                              |                                             |                               |    |

Let's create the Customer\_Dim table and add the attributes

| 🗣 AllFusion ERwin Data Modeler by CA - [Customer_Dim.erwin : <main area="" subject="">]</main>                                                                                                    | - 2 🗷                     |
|----------------------------------------------------------------------------------------------------|---------------------------|
| 님 Elle Edit View Format Model Database Tools Services Window Help                                                                                                    | _ 8 ×                     |
| 🛅 🙆 🖺 👌 攝 驫 🚯 🏦 🝄 屆 🗟 🌑 🔍 🍳 🔍 🔍 🎕 🔯 🕞 ± Physical 🕑                                                                                                    |                           |
| [ 🔍 🗃 🕞 노 노 🔤 Microsoft Sans Serif 🔽 10 💌 🖪 🖉 ± 조 ± 소 💷 超 밝 湘 ) 光 옷 🗮                                                                                                    | i 🗮 📴 🗗 🔺 🔍 🖼 🕼 🗢 🛝 😢 💐 🕸 |
| <u>■□□○/\$₹∎</u> [[葉古☆☆□日☆☆★   <b>●</b> ●]  ♥                                                                                                    |                           |
| Eustomer_Dim         customer_skid         snapshot_edi_date         snapshot_end_date         current_ndr         customer_nbr         first_name         last_name         last_name         mailing_address_line1         mailing_county         mailing_county         mailing_state         physical_address_licat_nont         physical_county         physical_county         physical_county         physical_county         physical_county         physical_county         physical_county         physical_county         physical_state         physical_state         physical_state         physical_segment_nbr         behavioral_segment_nbr         behavioral_segment_nbr         shopping_segment_br         shopping_segment_desc |                           |
|                                                                                                    |                           |
| Display1                                                                                                    |                           |
| Davids                                                                                                    | LIGHEOFFICE June 20       |

In order to make this model as dimensional model and to capture the data movement rules **goto Model->Model Properties** and select the check box for Dimensional and Data Movement

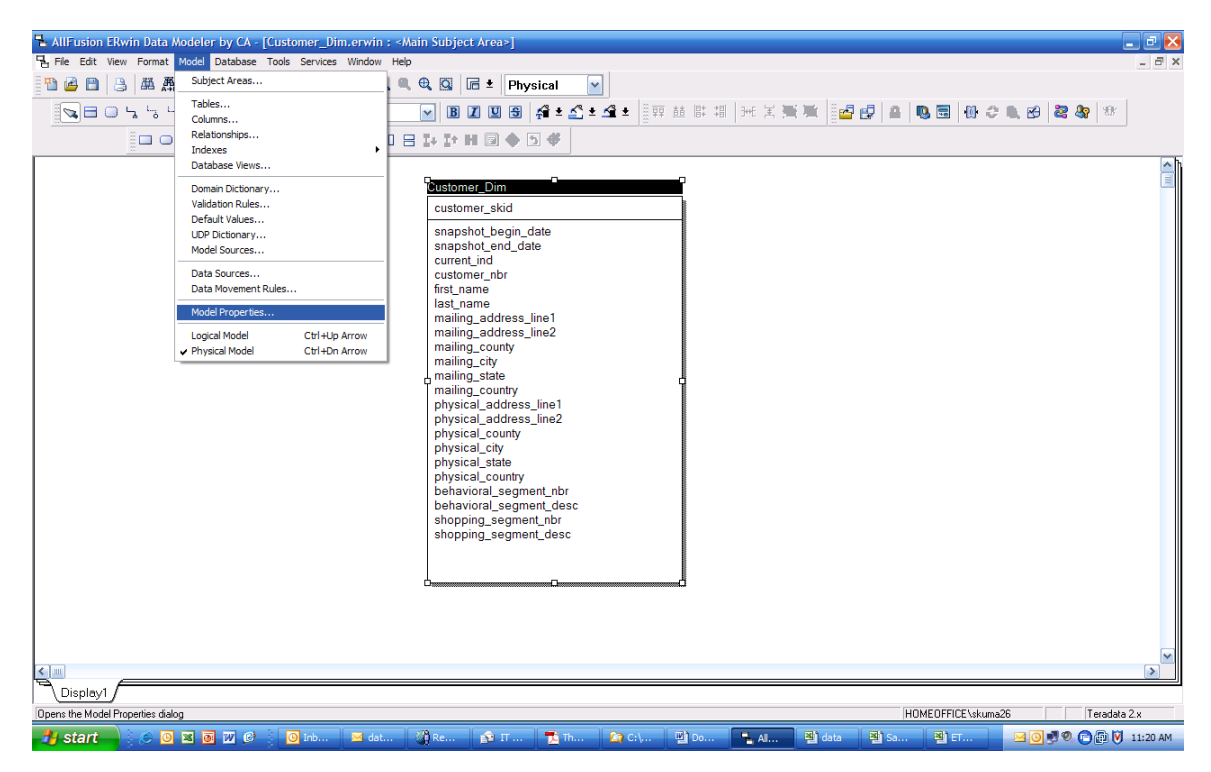

| Model Properties                                                                                                    |
|----------------------------------------------------------------------------------------------------|
| General Definition Notation Defaults RI Defaults UDP History Options History     Model Info   Name: Customer_Demographics   Author:   Type: Logical/Physical Database: Teradata     Enable Modeling Features   Optional   Optional   Optional   Show source objects in logical, target objects in physical   Auto apply Many-to-Many transform   Auto apply Supertype-Subtype Identity transform |
| OK Cancel                                                                                                    |

You can observe that in the columns wizard "Data Source" tab will be enabled since the "Data Movement" was selected.

| Columns                                                                                                    | × Normal State State Sta |
|----------------------------------------------------------------------------------------------------|----------------------------------------------------------------------------------------------------|
| Table: Customer_Dim                                                                                                    | 💌 🔜                                                                                                    |
| Column<br>Column<br>Column<br>Customer_skid<br>snapshot_begin_date<br>snapshot_end_date<br>current_ind<br>customer_nbr<br>first_name: String/VARCHAR(20)<br>last_name<br>mailing_address_line1<br>mailing_address_line2<br>mailing_county<br>mailing_city<br>mailing_city<br>mailing_state<br>New Rename Delete | Constraint Comment UDF Data Sources:*   Data Sources:* Customer_Operational_DB.Customer.customer_first   Transform Comment:* Description (Description)   Type 2                                                                                                    |
|                                                                                                    | OK Cancel                                                                                                    |

Click on the button (with 3 dots) to open the "Data sources" wizard to create the data source which can be used for mapping the columns

| Data Warehouse Source Selector | $\mathbf{X}$ |
|--------------------------------|--------------|
| Available Sources:             |              |
|                                | Select       |
|                                | Edit         |
|                                |              |
|                                |              |
|                                |              |
|                                |              |
|                                |              |
|                                |              |
|                                |              |
|                                |              |
| Selected Data Sources:         |              |
|                                |              |
|                                | Deselect     |
|                                | ОК           |
|                                | Cancel       |
|                                |              |

Click the edit button of "Data Warehouse Source Selector", to open the below screen. In the source information, provide the Operational Source System name, operational database host name, operational DBMS type. Select "Type" as Relational if the operational system is relational or flat file if it's from the file feed.

| Data Warehouse S    | iources 🔀                      |
|---------------------|--------------------------------|
| Source Name         |                                |
| Customer_Operation  | nal_DB                         |
|                     |                                |
|                     |                                |
| General Detail      | efinition                      |
| -Source Information | ion                            |
| System Name:        | Customer_Ops                   |
| Host Name:          | Customer_Ops_Hostname          |
| DBMS Type:          | DB2 UDB Version: DB2/UDB 8.1   |
|                     | Type<br>Relational O Flat File |
| Imported From:      |                                |
|                     |                                |
|                     |                                |
|                     | OK Cancel                      |

Open the tab "Detail" which will provide the options of "Import from CSV" and "Import other". Click the "Import Other"

| Data Warehouse Sources                 |          |            | ×            |
|----------------------------------------|----------|------------|--------------|
| Source Name<br>Customer_Operational_DB |          |            |              |
| General Detail Definition              | Columns: |            |              |
|                                        | Name     | Datatype   | Comment      |
|                                        |          |            |              |
|                                        |          |            |              |
| New Rename Delete                      |          | Import fro | om .CSV File |
|                                        |          |            | OK Cancel    |

The "Import other" provides three options to import the table structure

- Flat File
- Database/Script
- Model Manager

| Data Source Import                                  |                             |                                       | <b>X</b>         |
|-----------------------------------------------------|-----------------------------|---------------------------------------|------------------|
| The Right Model<br>Load or select a model from whic | h Data Source Objects ar    | Compare Leve<br>re to imported.       | el: Physical     |
|                                                     | -Load From                  |                                       |                  |
|                                                     | ◯ File                      | <ul> <li>Database / Script</li> </ul> |                  |
| <u>Overview</u>                                     |                             | Allow Demand Loading                  | Load             |
| Current Model                                       | Open Models in Memor        | ry:                                   |                  |
|                                                     | Open Models                 | Location                              |                  |
| The Right Model                                     | Custom Report S             | tr ModelMart://modelmart/Z - HC       | LD/customer opti |
| Type Selection                                      | Customer_Demo               | gr <unknown></unknown>                |                  |
| <u>Type selection</u>                               | Model_1(1)                  | ModelMart://modelmart/DATA            | WAREHOUSE/Cor    |
| Left Object Selection                               | Model_1(2)                  | <unknown></unknown>                   |                  |
|                                                     | Model_2                     | <unknown></unknown>                   |                  |
| Advanced Options                                    | Model_5                     | ModelMart://modelmart/Z - HC          | DLD/Customer     |
|                                                     |                             |                                       |                  |
|                                                     |                             |                                       |                  |
|                                                     |                             |                                       |                  |
|                                                     |                             |                                       |                  |
|                                                     |                             |                                       |                  |
|                                                     | < <u>B</u> ack <u>N</u> ext | t > Import Clos                       | e Help           |

In our example let's assume that we are importing the table structure from the "Model Manager" .Select "**Model Manager**" and click on "**Load**" button open the Model Mart to load the model from the operation system. Let's assume the following is the high level model of Customer data in the operational system and we want to map these tables to dimensions in data warehouse.

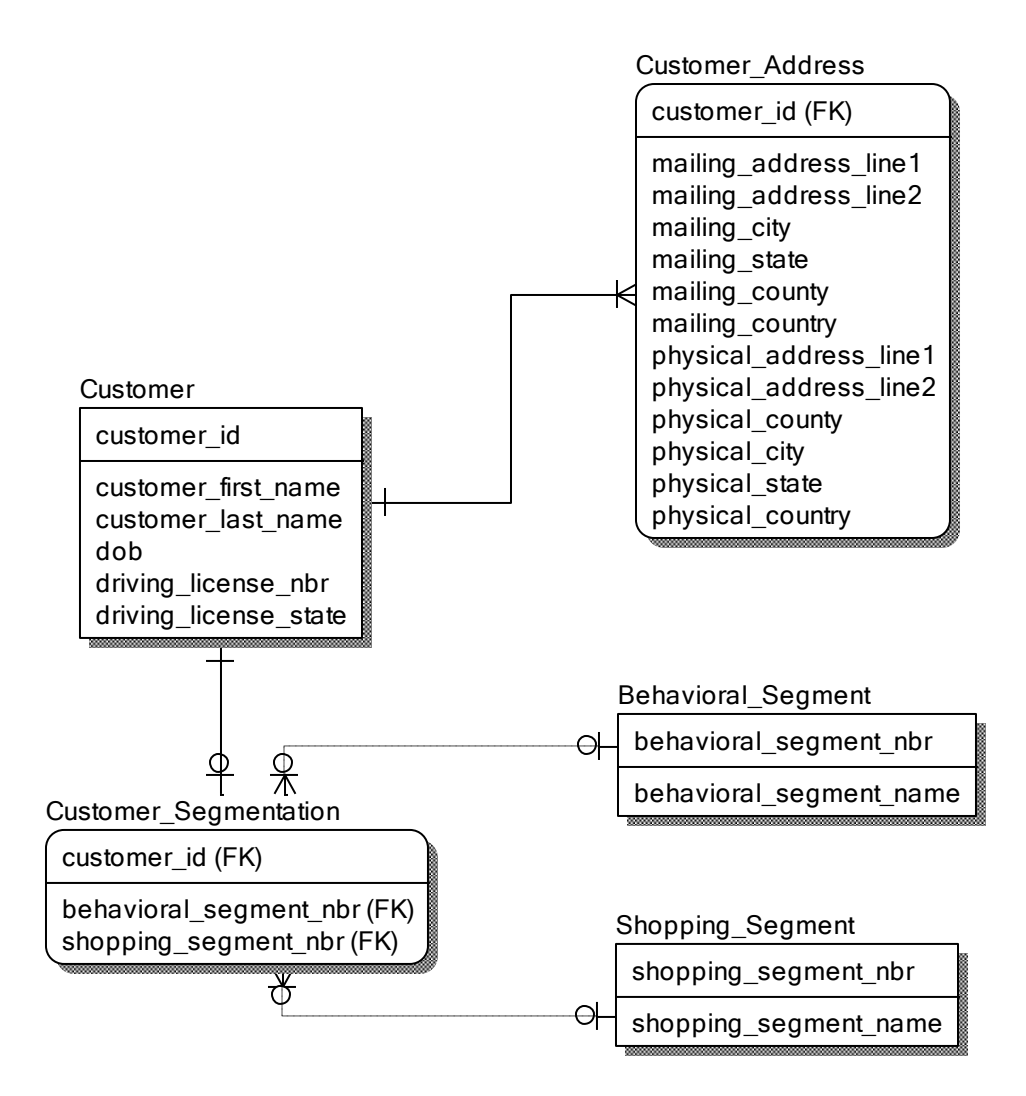

Click on "**Import**" to import the data model from the model mart which will display all tables in that data model .Select the Customer, Customer\_Address, Customer\_Segmentation, Behavioral\_Segment and Shopping\_Segment

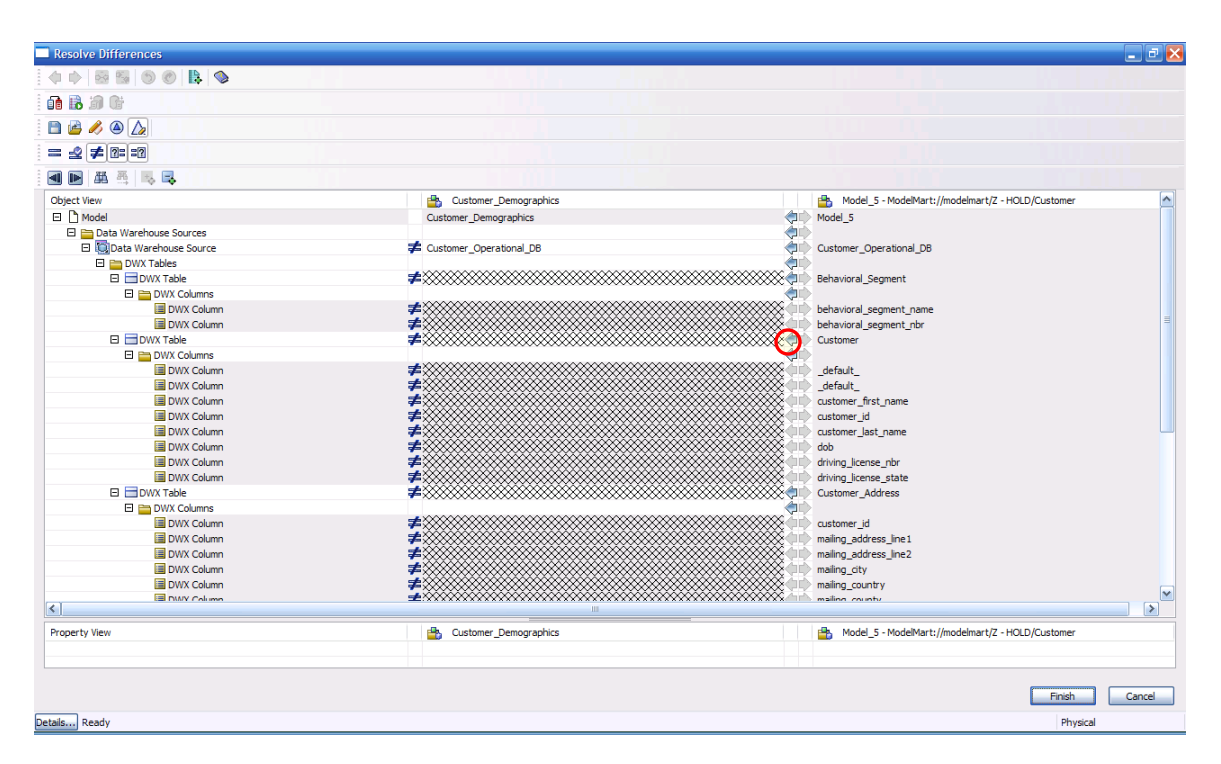

Click on the small arrow (highlighted in red circle) in the above diagram to select the required tables from the model mart. Once the required operational system tables are selected; it will be available for mapping as below.

| Source Name         Customer_Operational_DB         General Detail Definition         Tables:         Behavioral_Segment         Customer_Address         Customer_Address         Customer_Segmentation         Shopping_Segment         Outromer_Segmentation         Shopping_Segment         VarcHAR(         Outromer_Segmentation         Shopping_Segment         Outromer_Segmentation         Shopping_Segment         Delete         Import from .CSV File                                                                                                    | Data Warehouse Sources                                                    |                                                                                                |                                                                |           | X |
|----------------------------------------------------------------------------------------------------|---------------------------------------------------------------------------|------------------------------------------------------------------------------------------------|----------------------------------------------------------------|-----------|---|
| General Detail Definition         Tables:         Behavioral_Segment         Customer_Customer_Address         Customer_Segmentation         Shopping_Segment         Shopping_Segment         VarcHAR(         Outmos:         Customer_last_name         VARCHAR(         Outmos:         Customer_last_name         VARCHAR()         Outmos:         Customer_last_name         VARCHAR()         Outmos:         Customer_last_name         VARCHAR()         Outmos:         Customer_last_name         VARCHAR()         Outmos:         Customer_last_name         VARCHAR()         Outmos:         Customer_last_name         VARCHAR()         Outmos:         Customer_last_name         VARCHAR()         Outmos:         Customer_last_name         VARCHAR()         Outmos:         Customer_last_name         VARCHAR()         Outmos:         Customer_last_name         VARCHAR()         Outmos:                                                                                                    | Source Name<br>Customer_Operational_DB                                    |                                                                                                |                                                                |           |   |
| Derivitival_segment       Name       Datatype       Commel         Customer       Customer_Address       INTEGER       INTEGER         Customer_Segmentation       Shopping_Segment       VARCHAR(       Image: Commel and the segment and the segment | General Detail Definition                                                 | Columns:                                                                                       |                                                                |           |   |
| Inviring_incense_ind     Inviring_incense_ind       driving_license_state     CHAR(2)       driving_license_nbr     INTEGER       driving license state     CHAR(2)       Viring_license state     CHAR(2)       Import from .CSV File     Import Other                                                                                                    | Customer<br>Customer_Address<br>Customer_Segmentation<br>Shopping_Segment | Name<br>[customer_id<br>customer_first_name<br>customer_last_name<br>dob<br>diving_license_phr | Datatype<br>INTEGER<br>VARCHAR(<br>VARCHAR(<br>date<br>INTEGER | Comme     |   |
| New Rename Delete Import from .CSV File Import Other                                                                                                    |                                                                           | driving_license_ribi<br>driving_license_state<br>driving_license_nbr<br>driving_license_state  | CHAR(2)<br>INTEGER<br>CHAR(2)                                  | >         |   |
|                                                                                                    | New Rename Delete                                                         | Import from                                                                                    | .CSV File Imp                                                  | ort Other |   |

Click "Ok" to see the source tables available for selection.

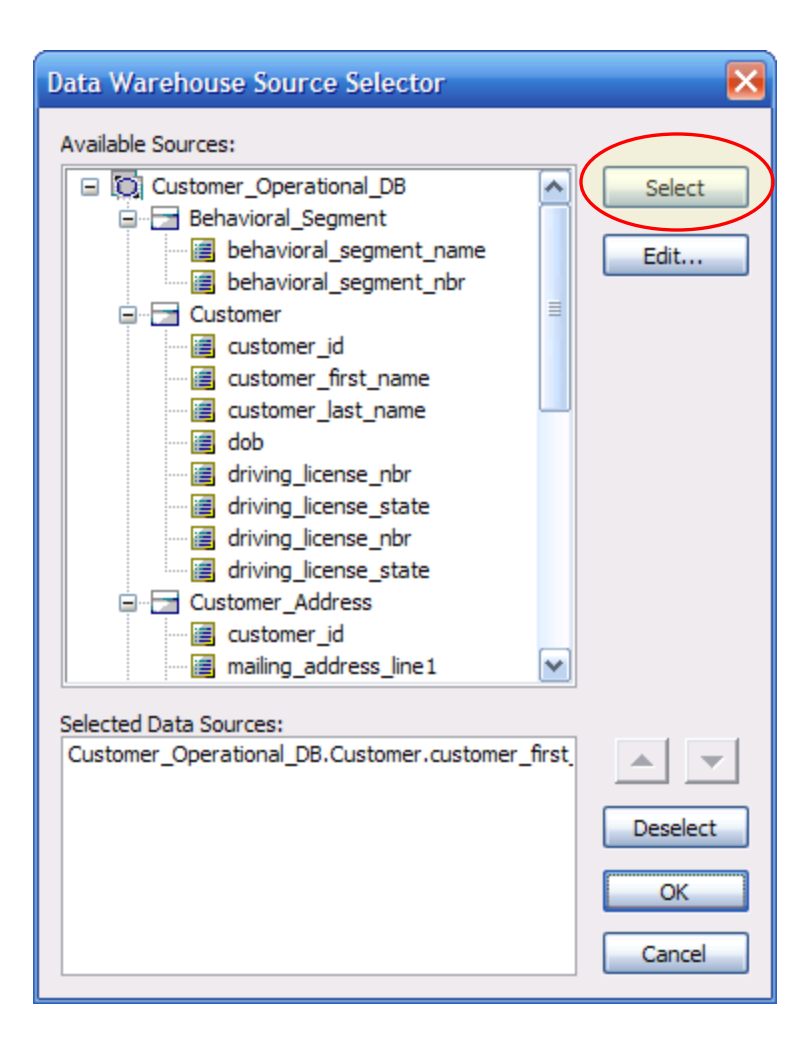

| Columns                                                                                                    | $\overline{\mathbf{X}}$                                                                                                    |
|----------------------------------------------------------------------------------------------------|----------------------------------------------------------------------------------------------------|
| Table: Customer_Dim                                                                                                    | <b>~</b>                                                                                                    |
| Column Colored State State Sta | Constraint Comment UDP Data Sou   Data Sources:*   Customer_Operational_DB.Customer.customer_first   Customer_Operational_DB.Customer.customer_first   Transform Comment:*   Type 2     OK Cancel |

Once all the "Data Source" and "Transformation Comments" are entered, ETL Spreadsheet can be generated .Please follow the below steps to generate the ETL Spreadsheet.

- 1. Highlight the tables for which you want generate the ETL spreadsheet
- 2. Click on the "Data Browser" icon which will open the Data browser window for all possible reports which can be generated.

Create new template "ETL Spreadsheet.erp" report using "Data Browser".

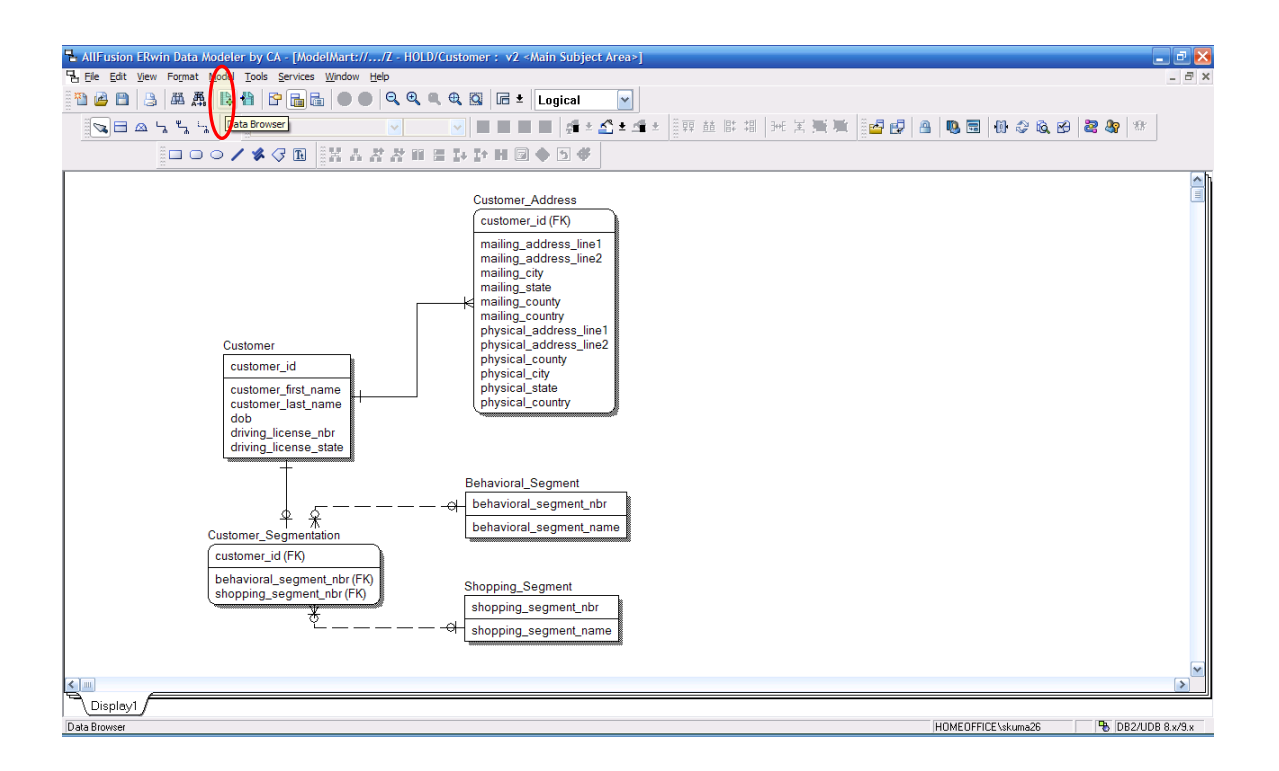

Open the "Reports" in the menu and select "New Reports File" .Create the report named "ETL Spreadsheet.erp"

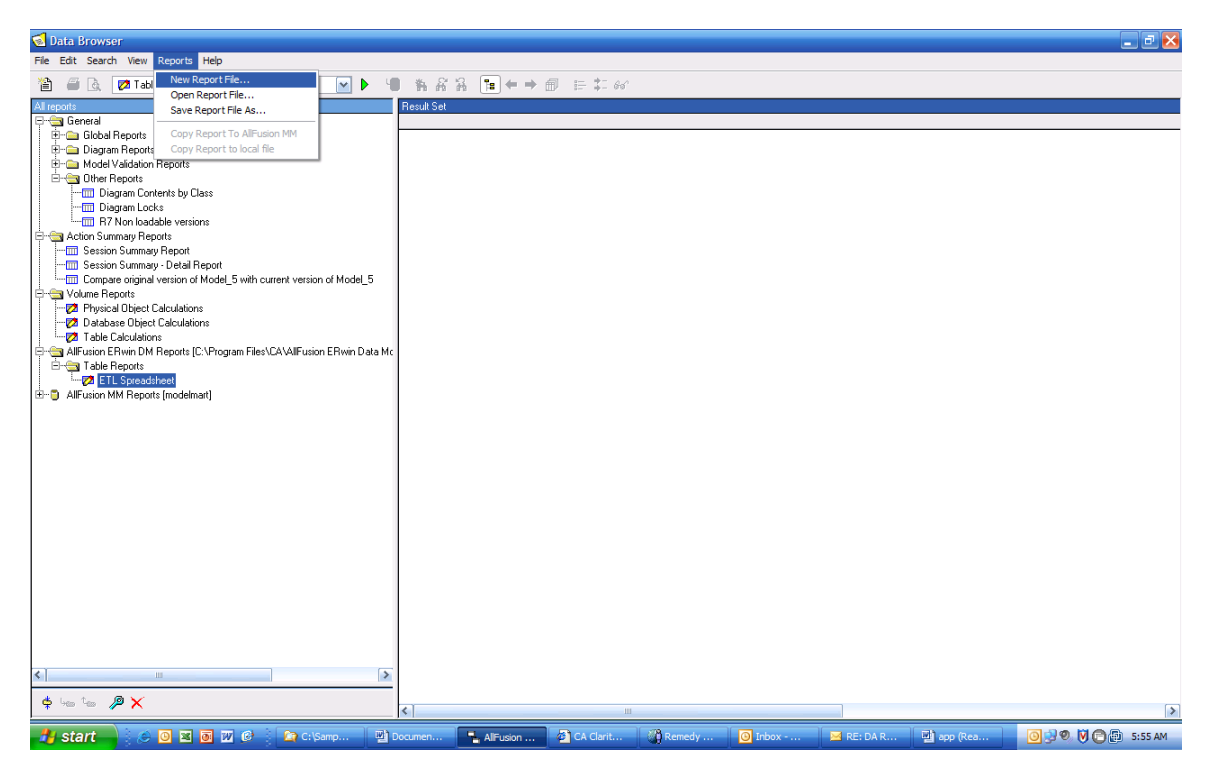

| Save As                                           |                    |                      |   |     |      | ? 🔀          |
|---------------------------------------------------|--------------------|----------------------|---|-----|------|--------------|
| Save <u>i</u> n:                                  | C Reports          |                      | ~ | G 🦻 | بي 🥙 |              |
| My Recent<br>Documents<br>Desktop<br>My Documents | HTML Table         |                      |   |     |      |              |
| My Computer                                       |                    |                      |   |     |      |              |
|                                                   | File <u>n</u> ame: | ETL Spreadsheet      |   |     | ~    | <u>S</u> ave |
| My Network                                        | Save as type:      | Report Files (*.erp) |   |     | ~    | Cancel       |

Right click the newly generated report click Edit ERFwin Report 'ETL Spreadsheet'

| 🔕 Data Browser                                                           |               |                  |                      |          | _ 2 🔀               |
|--------------------------------------------------------------------------|---------------|------------------|----------------------|----------|---------------------|
| File Edit Search View Reports Help                                       |               |                  |                      |          |                     |
| 🖀 🧉 🗟 💋 Table Reports : ETL Spreadsheet 🛛 💌 🕨 📲                          | 16 8 8 12 ← → |                  |                      |          |                     |
| All reports                                                              | Result Set    |                  |                      |          |                     |
| E-G General                                                              |               |                  |                      |          |                     |
| E- Diagram Benorts                                                       |               |                  |                      |          |                     |
| Model Validation Reports                                                 |               |                  |                      |          |                     |
| 🖻 😋 Other Reports                                                        |               |                  |                      |          |                     |
| Diagram Contents by Class                                                |               |                  |                      |          |                     |
| B7 Non loadable versions                                                 |               |                  |                      |          |                     |
| E G Action Summary Reports                                               |               |                  |                      |          |                     |
| Session Summary Report                                                   |               |                  |                      |          |                     |
| Session Summary - Detail Report                                          |               |                  |                      |          |                     |
| Compare original version of wode_5 with current version of wode_5        |               |                  |                      |          |                     |
| Physical Object Calculations                                             |               |                  |                      |          |                     |
| - Zatabase Object Calculations                                           |               |                  |                      |          |                     |
| AllEusion EBwin DM Benorts IC:\Program Eiles\CA\AllEusion EBwin Data Mr. |               |                  |                      |          |                     |
| E 🔄 Table Reports                                                        |               |                  |                      |          |                     |
| ETL Spread Edit ERwin Report ' ETL Spreadsheet'                          |               |                  |                      |          |                     |
| Execute report 'ETL Spreadsheet'                                         |               |                  |                      |          |                     |
| Rename 'ETL Spreadsheet'                                                 |               |                  |                      |          |                     |
|                                                                          |               |                  |                      |          |                     |
|                                                                          |               |                  |                      |          |                     |
|                                                                          |               |                  |                      |          |                     |
|                                                                          |               |                  |                      |          |                     |
|                                                                          |               |                  |                      |          |                     |
|                                                                          |               |                  |                      |          |                     |
|                                                                          |               |                  |                      |          |                     |
|                                                                          |               |                  |                      |          |                     |
|                                                                          |               |                  |                      |          |                     |
|                                                                          |               |                  |                      |          |                     |
|                                                                          |               |                  |                      |          |                     |
|                                                                          |               |                  |                      |          |                     |
|                                                                          |               |                  |                      |          |                     |
|                                                                          |               |                  |                      |          |                     |
| 💠 4m fan 🎾 🗙                                                             | <             | III              |                      |          | >                   |
| 🛃 start 📄 😸 🗿 🖾 🐻 💯 🕼 🧎 😭 C:\Samp 🔛 D                                    | ocumen        | CA Clarit Remedy | 🗿 Inbox 🛛 🖂 RE: DA R | app (Rea | 🗿 😒 🕙 💟 🕋 📳 5:57 AM |

Make sure only the following options are selected which is relevant for ETL.

| Reports                                                                                                    |                                                                                                    |
|----------------------------------------------------------------------------------------------------|----------------------------------------------------------------------------------------------------|
| Reports         Name:       ETL Spreadsheet       Cat         Options       Definition       Note         Options:       Image: Column       Image: Column         Image: Column       Image: Column       Image: Column         Image: Column       Image: Column       Image: Column <t< td=""><td>○ Logical ○ Physical<br/>egory: Table ▼          Options         ○ Edit         Show         ⊙ Selected         Only</td></t<> | ○ Logical ○ Physical<br>egory: Table ▼          Options         ○ Edit         Show         ⊙ Selected         Only |
|                                                                                                    | Show Selected<br>Collapse All<br>Clear All<br>OK<br>Cancel                                                          |

Save the report to make sure selected columns are stored in the report template.

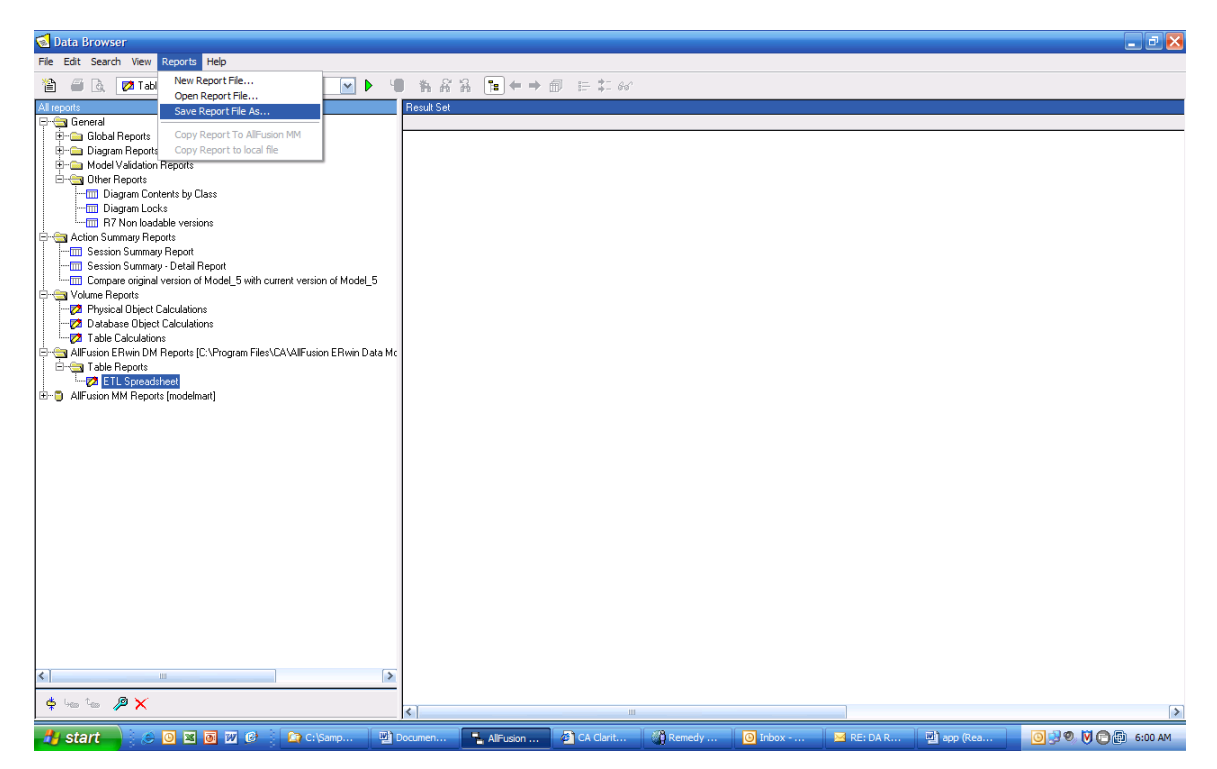

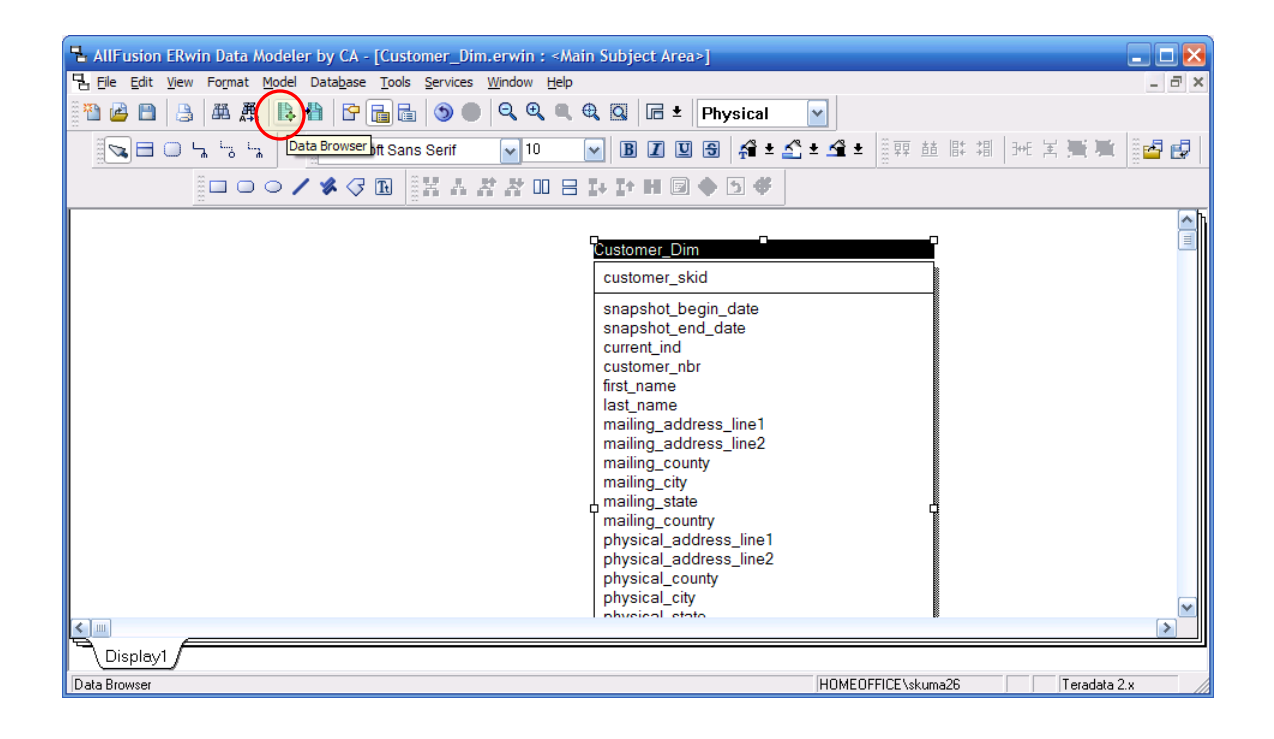

Expand "CA Erwin DM Reports" ->Expand "Table Reports" ->Expand "Physical only Table/Columns" ->Double click on the "ETL Spreadsheet" which will generate new report

| 🔕 Data Browser                                            |                 |                                                                                                    |             |                  |                                                         |                                                                 | _ 2 🛛                |                |  |  |  |  |  |
|-----------------------------------------------------------|-----------------|----------------------------------------------------------------------------------------------------|-------------|------------------|---------------------------------------------------------|-----------------------------------------------------------------|----------------------|----------------|--|--|--|--|--|
| File Edit Search View Reports Help                        |                 |                                                                                                    |             |                  |                                                         |                                                                 |                      |                |  |  |  |  |  |
| 🖀 🗃 🛕 🚳 Marchard Columns : ETL Spread                     | dshei 📉 🕨       | • * * * * •                                                                                                    | ⇔ =         | 0 E 🗉            | 60°                                                     |                                                                 |                      |                |  |  |  |  |  |
| All reports                                               | Physical Only T | able/Columns : ETL Spread                                                                                                    | sheet       | (C:\Sampath\Offi | cial\CA Erwin\Customer_[                                | Dim.erwin, 10:20:09 AM, 23 rows)                                |                      |                |  |  |  |  |  |
| 🖽 💼 General                                               | 🧷 Table Name    | 🧷 Column                                                                                                    | Key         | 🧷 Datatype       | 🧷 Transform Comment                                     | Source Name                                                     | Source Datatype      |                |  |  |  |  |  |
| 😑 😁 AllFusion ERwin DM Reports [C:\Program Files\CA\AllFu | Customer_Dim    | customer_skid                                                                                                    | PK          | INTEGER          | Surrogate                                               |                                                                 | 1                    |                |  |  |  |  |  |
| Attribute Reports                                         |                 | snapshot_begin_date                                                                                                    |             | INTEGER          | Snapshot                                                |                                                                 |                      |                |  |  |  |  |  |
| 🕀 🧰 Column Reports                                        |                 | snapshot_end_date                                                                                                    |             | DATE             | Snapshot                                                |                                                                 |                      |                |  |  |  |  |  |
| Entity Reports                                            |                 | current_ind                                                                                                    | 411         | UHAH(1)          | Current                                                 | Culture Republical DB Culture submer id                         | INTEGER              |                |  |  |  |  |  |
| E- Comain Benorts                                         |                 | first name                                                                                                    | AKT         | MADCUAD(20)      | Tupe 2                                                  | Customer_Operational_DB.Customer.customer_id                    | VAPCUAP(20)          |                |  |  |  |  |  |
| E-B Table Benots                                          |                 | uis(_ridine                                                                                                    |             | VALICI MI (20)   | Write your additional                                   | customer_operational_ob.customer.customer_msr_name              | VALICIAL(20)         |                |  |  |  |  |  |
| Table/Owner                                               |                 |                                                                                                    |             |                  | transformation                                          |                                                                 |                      |                |  |  |  |  |  |
| Table/Comment                                             |                 |                                                                                                    |             |                  | comments)                                               |                                                                 |                      |                |  |  |  |  |  |
| Tabler Commerk                                            |                 | last_name                                                                                                    |             | VARCHAR(20)      | Type 2                                                  | Customer_Operational_DB.Customer.customer_last_name             | VARCHAR(20)          |                |  |  |  |  |  |
|                                                           |                 |                                                                                                    |             |                  | Write your additional                                   |                                                                 |                      |                |  |  |  |  |  |
| E-12 Envisical Univ Fability Selumns                      |                 |                                                                                                    |             |                  | transformation                                          |                                                                 |                      |                |  |  |  |  |  |
| Ender ETL Spreadsheet                                     |                 | mailing address line1                                                                                                    |             | VARCHAR(20)      | Commentsj<br>Tune 2                                     | Customer Operational DR Customer Address mailing address line1  | VARCHAR(20)          |                |  |  |  |  |  |
| B ETL Spreadwheet (C:\Sampath\Official\                   |                 | mainig_address_inter                                                                                                    |             | White Milling    | Write your additional                                   | customer_operational_brb.customer_wadress.mailing_address_inter | VALICI MI (20)       |                |  |  |  |  |  |
| ETL Spreadsheet (C:\Sampath\Official\                     |                 |                                                                                                    |             |                  | transformation                                          |                                                                 | =                    |                |  |  |  |  |  |
| ETL Spreadsheet (C:\Sampath\Official\                     |                 |                                                                                                    |             |                  | comments)                                               |                                                                 |                      |                |  |  |  |  |  |
| ETL Spreadsheet (C:\Sampath\Official\                     |                 | mailing_address_line2                                                                                                    |             | VARCHAR(20)      | Type 2                                                  | Customer_Operational_DB.Customer_Address.mailing_address_line2  | VARCHAR(20)          |                |  |  |  |  |  |
| ETL Spreadsheet (C:\Sampath\Official\                     |                 |                                                                                                    |             |                  | (Write your additional                                  |                                                                 |                      |                |  |  |  |  |  |
| B ETL Spreadsheet (C\Sampath\Official\)                   |                 |                                                                                                    |             |                  | transformation                                          |                                                                 |                      |                |  |  |  |  |  |
|                                                           |                 | water and here and here | VARCHAR(20) | Commentsj        | Customer Reportional DR Customer Address mailing sounds | MARCHAR(20)                                                     |                      |                |  |  |  |  |  |
| E DPA Papart                                              |                 | maining_county                                                                                                    |             | VANCHAR(20)      | Write your additional                                   | customer_operationar_bb.customer_Address.maiing_county          | VANCHAN(20)          |                |  |  |  |  |  |
| E Critical Area Denaits                                   |                 |                                                                                                    |             |                  |                                                         |                                                                 |                      | transformation |  |  |  |  |  |
| Em Subject Area heports                                   |                 |                                                                                                    |             |                  |                                                         |                                                                 |                      |                |  |  |  |  |  |
| H Model Validation Reports                                |                 | mailing_city                                                                                                    |             | VARCHAR(20)      | Type 2                                                  | Customer_Operational_DB.Customer_Address.mailing_city           | VARCHAR(20)          |                |  |  |  |  |  |
| End Stored Procedure Reports                              |                 |                                                                                                    |             |                  | (Write your additional                                  |                                                                 |                      |                |  |  |  |  |  |
| 🗄 🗀 Relationship Reports                                  |                 |                                                                                                    |             | transformation   |                                                         |                                                                 |                      |                |  |  |  |  |  |
| E- Carlo View Reports                                     |                 |                                                                                                    |             | CHAD(2)          | comments)                                               | Customer Reportional DB Customer Address maline state           | CUAD(2)              |                |  |  |  |  |  |
| 🗄 🗀 Action Summary Reports                                |                 | maiing_state                                                                                                    |             | UHAH(2)          | 1 ype 2<br>04/rite upur additional                      | Customer_Operational_DB.Customer_Address.mailing_state          | UHAH(2)              |                |  |  |  |  |  |
| 🗄 🦕 Volume Reports                                        |                 |                                                                                                    |             |                  | (write your additional                                  |                                                                 |                      |                |  |  |  |  |  |
| H- AlEusion MM Benots (modelmait)                         |                 |                                                                                                    |             |                  | comments)                                               |                                                                 |                      |                |  |  |  |  |  |
| - •                                                       |                 | mailing country                                                                                                    |             | CHAB(2)          | Type 2                                                  | Customer Operational DB.Customer Address.mailing.country        | CHAB(2)              |                |  |  |  |  |  |
|                                                           |                 |                                                                                                    |             |                  | Write your additional                                   |                                                                 |                      |                |  |  |  |  |  |
|                                                           |                 |                                                                                                    |             |                  | transformation                                          |                                                                 |                      |                |  |  |  |  |  |
|                                                           |                 |                                                                                                    |             |                  | comments)                                               |                                                                 |                      |                |  |  |  |  |  |
|                                                           |                 | physical_address_line1                                                                                                    |             | VARCHAR(20)      | Type 2                                                  | Customer_Operational_DB.Customer_Address.physical_address_line1 | VARCHAR(20)          |                |  |  |  |  |  |
|                                                           |                 |                                                                                                    |             |                  | Write your additional                                   |                                                                 |                      |                |  |  |  |  |  |
|                                                           |                 |                                                                                                    |             |                  | (ransroimation                                          |                                                                 |                      |                |  |  |  |  |  |
|                                                           |                 | physical address line?                                                                                                    |             | VARCHAR(20)      | Tune 2                                                  | Customer Operational DB Customer Address physical address line? | VABCHAB(20)          |                |  |  |  |  |  |
|                                                           |                 | prijolog_dddroos_moz                                                                                                    |             | (Farter Fartied) | Write your additional                                   | carana_operatoria_op.caranat_radicat.prijstod_datros_inter      | The fact the factory |                |  |  |  |  |  |
|                                                           |                 |                                                                                                    |             |                  | transformation                                          |                                                                 |                      |                |  |  |  |  |  |
|                                                           |                 |                                                                                                    |             |                  | comments)                                               |                                                                 |                      |                |  |  |  |  |  |
|                                                           |                 | physical_county                                                                                                    |             | VARCHAR(20)      | Type 2                                                  | Customer_Operational_DB.Customer_Address.physical_county        | VARCHAR(20)          |                |  |  |  |  |  |
| <                                                         |                 |                                                                                                    |             |                  | (Write your additional                                  |                                                                 |                      |                |  |  |  |  |  |
|                                                           |                 |                                                                                                    |             |                  | transformation                                          |                                                                 | ×                    |                |  |  |  |  |  |
| 💠 hao hao 🎾 🗙                                             |                 |                                                                                                    |             |                  | comments                                                |                                                                 |                      |                |  |  |  |  |  |
|                                                           | <b>1</b>        |                                                                                                    | _           |                  |                                                         |                                                                 | 1                    |                |  |  |  |  |  |
| 🥑 start 🚽 🤅 🗿 🗷 🗟 📨 🧭 🕴 🔘 in                              | 🖂 d             | 🌒 R 👔 I                                                                                                    |             | t 🖥 /            | l 🙆 Ci 🦉                                                | ] D 및 All 뭘 data 뭘 Sa 뭘 ET                                      | 🧿 🛃 🍳 😋 🗗 🕅 10:36 AM |                |  |  |  |  |  |

Right click again and select "Export result set ETL Spreadsheet" which will open the "Export from Data Browser" window .Select "CSV" in the Export

| Export from Data Browser                                                                                              |                                                                                                    |  |  |  |  |  |  |  |  |
|----------------------------------------------------------------------------------------------------|----------------------------------------------------------------------------------------------------|--|--|--|--|--|--|--|--|
| ETL Spreadsheet (C:\Sampath\Official\CA<br>Erwin\Customer_Dim.erwin, 10:20:09 AM, 23 rows)                            |                                                                                                    |  |  |  |  |  |  |  |  |
| Export CSV<br>Convert the result set into a CS<br>values) file. The output can be i<br>spreadsheet applications, such | Export CSV Comma separated values) file. The output can be imported by most spreadsheet applications, such as Excel. |  |  |  |  |  |  |  |  |
| Presentation<br>Tabular<br>Tabular with duplicates<br>Master-detail<br>Indented<br>Item per line                      | Export to<br>File<br>Clipboard<br>Export headings                                                                    |  |  |  |  |  |  |  |  |

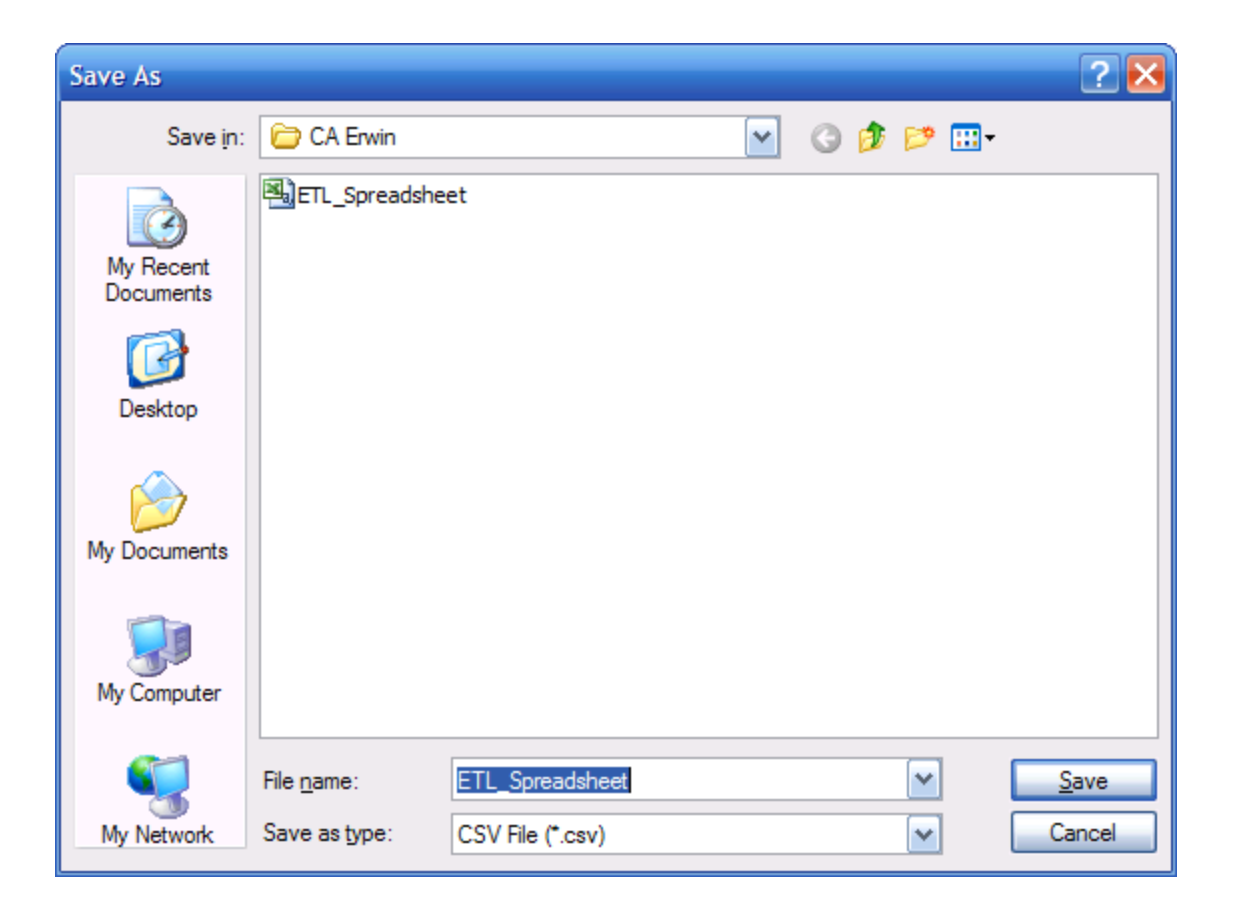

The final ETL Spreadsheet will look like the following which will be used as deliverable to the ETL team. You can also highlight the important details after generating the report from the tool like the following .Save it as .**xis** type so that all your custom made changes will be retained when you open again.

| <b>×</b> 1 | Nicrosoft Excel -                      | ETL_Spreadsheet             |         |                                      |                         |           |                         |                          |                 |                          |                 |               | _ 7 🔀        |
|------------|----------------------------------------|-----------------------------|---------|--------------------------------------|-------------------------|-----------|-------------------------|--------------------------|-----------------|--------------------------|-----------------|---------------|--------------|
| : 🖻        | <u>F</u> ile <u>E</u> dit <u>V</u> iew | Insert Format Tools D       | ata Te  | <u>a</u> m <u>W</u> indow <u>H</u> e | elp                     |           |                         |                          |                 |                          | Type a ques     | tion for help | 8×           |
|            | 📂 🛃 🖪 🔒                                | 🗃 💁 🖤 🛍 👗 🖻                 | 🛍 - 🥥   | 1 10 - 12 - 1                        | 🧟 Σ - Ζ↓ Ζ↓ 🛍 🦏         | 0         | 🙄 Arial                 | - 10 - <b>B</b> <i>I</i> | Ū ≣ ≣           | <b>≣</b> • <b>a</b> • \$ | % , .0 .00      | 🗐 🖽 🗸 🗳       | » - <u>A</u> |
|            |                                        | M 17 M 18 10                | ₩ Reply | with Changes E                       | nd Review               |           |                         |                          |                 |                          |                 |               |              |
| : ***      | New List Get \                         | Nork Items 💼 Publish 🔳 Refi | resh E  | Configure List                       | Choose Columns Links a  | and Attac | chments                 |                          |                 |                          |                 |               |              |
|            | G24 -                                  | ★ VARCHAR(20)               |         |                                      |                         |           | F                       |                          |                 |                          |                 |               |              |
|            | A                                      | В                           | С       | D                                    | E                       |           |                         | F                        |                 |                          | G               | Н             | I 🔨          |
| 1          | Table Name                             | Column                      | Key     | Datatype                             | Transform Comm          | ent       | Source Name             |                          |                 |                          | Source Datatype |               |              |
| 2          | Customer_Dim                           | customer_skid               | PK      | INTEGER                              | Surrogate               |           |                         | NA                       |                 |                          |                 |               |              |
| 3          |                                        | snapshot_begin_date         | AK1.2   | INTEGER                              | Snapshot                |           |                         | NA                       |                 |                          |                 |               |              |
| 4          |                                        | snapshot_end_date           |         | DATE                                 | Snapshot                |           |                         | NA                       |                 |                          |                 |               |              |
| 5          |                                        | current_ind                 |         | CHAR(1)                              | Current                 |           |                         | NA                       |                 |                          |                 |               |              |
| 6          |                                        | customer_nbr                | AK1.1   | INTEGER                              | Fixed                   |           | Customer_Operational_DE | 3.Customer.custom        | ner_id          |                          | INTEGER         |               | ≡            |
|            |                                        |                             |         |                                      | Type 2                  |           |                         |                          |                 |                          |                 |               |              |
| _          |                                        | _                           |         |                                      | (Write your additional  |           |                         |                          | _               |                          |                 |               |              |
| 7          |                                        | first_name                  |         | VARCHAR(20)                          | transformation commen   | ts)       | Customer_Operational_DE | 3.Customer.custom        | ner_first_name  |                          | VARCHAR(20)     |               |              |
|            |                                        |                             |         |                                      | Type 2                  |           |                         |                          |                 |                          |                 |               |              |
| 8          |                                        | last name                   |         |                                      | transformation commen   | te)       | Customer Operational DF | 3 Customer custom        | ner last name   |                          |                 |               |              |
| - U        |                                        | last_hame                   |         |                                      | Type 2                  | 1.5)      | Customer_operational_bt | 5.Gustomer.custon        | ner_last_hame   |                          |                 |               |              |
|            |                                        |                             |         |                                      | (Write your additional  |           |                         |                          |                 |                          |                 |               |              |
| 9          |                                        | mailing_address_line1       |         | VARCHAR(20)                          | transformation commen   | ts)       | Customer_Operational_DE | 3.Customer_Addres        | ss.mailing_add  | ress_line1               | VARCHAR(20)     |               |              |
|            |                                        |                             |         |                                      | Type 2                  |           |                         |                          |                 |                          |                 |               |              |
|            |                                        |                             |         |                                      | (Write your additional  |           |                         |                          |                 |                          |                 |               |              |
| 10         |                                        | mailing_address_line2       |         | VARCHAR(20)                          | transformation commen   | ts)       | Customer_Operational_DE | 3.Customer_Addres        | ss.mailing_add  | ress_line2               | VARCHAR(20)     |               |              |
|            |                                        |                             |         |                                      | Type 2                  |           |                         |                          |                 |                          |                 |               |              |
| 11         |                                        | mailing county              |         |                                      | (VVrite your additional | to)       | Customer Operational D  | Customor Addrog          | oo mailing      | entre i                  |                 |               |              |
|            |                                        | mailing_county              |         | VARCHAR(20)                          | Type 2                  | 15)       | Customer_Operational_DE | S.Gustomer_Addres        | ss.maiing_cou   | inty                     | VARCHAR(20)     |               | +            |
|            |                                        |                             |         |                                      | Write your additional   |           |                         |                          |                 |                          |                 |               |              |
| 12         |                                        | mailing city                |         | VARCHAR(20)                          | transformation commen   | ts)       | Customer Operational DE | 3.Customer Addres        | ss.mailing city | ,                        | VARCHAR(20)     |               |              |
|            |                                        |                             |         |                                      | Type 2                  |           |                         |                          |                 |                          |                 |               |              |
|            |                                        |                             |         |                                      | (Write your additional  |           |                         |                          |                 |                          |                 |               |              |
| 13         |                                        | mailing_state               |         | CHAR(2)                              | transformation commen   | ts)       | Customer_Operational_DE | 3.Customer_Addres        | ss.mailing_sta  | te                       | CHAR(2)         |               |              |
|            |                                        |                             |         |                                      | Туре 2                  |           |                         |                          |                 |                          |                 |               |              |
| 14         |                                        | mailing country             |         |                                      | (Write your additional  | ta)       | Customer Operational DE | Quatamar Addres          | oo mailing .co: | entre (                  |                 |               |              |
| 14         |                                        | maning_country              |         | CHAR(2)                              | Type 2                  | is)       | Customer_Operational_DE | 5.Customer_Addres        | ss.mailing_cou  | nuy                      |                 |               | ~            |
| H 4        | ( ► ► ► ETL_Spr                        | eadsheet/                   |         |                                      |                         |           |                         | <                        |                 | 1111                     |                 |               | >            |
| Read       | dy                                     |                             |         |                                      |                         |           |                         |                          |                 |                          |                 |               |              |
| 2          | start                                  | o 🛛 🖬 🗿 😿 🕑 👌               | 🕒 Inb   | . 🖂 dat                              | 🗿 Re 👔 IT               | 🔁 Th      | n 🛛 🏠 C:\ 🖉 🕎 Do        | . 🖫 All                  | 월 data 🛛 🖉      | Sa                       | l) et 🖂 🙆 🥩     | ® 🕒 🗗 🕅       | 11:02 AM     |

#### Data Movement Rules in Erwin

Data movement rules in the Erwin Data Modeler enable you to maintain processes required to regularly update all tables in the model. In our example it's used for keeping the Data warehouse and the operational source system in synch, the various management rules used to manage the information supported by Erwin are:

- Refresh: Replaces existing data.
- Append: Updates the existing information with changes and additional information.
- Backup: Creates a copy of the information to make it available for recovery.
- Recovery: Stores information from the backup information, the recovery process is required when the data is
  lost due to hardware or network failure.
- Archiving: Extracts information from tables based on criteria and saves the information in a file for future reference.
- Purge: Extracts information based on criteria but does not save the information.

Open "Model" in the main menu and select "Data Movement Rules"

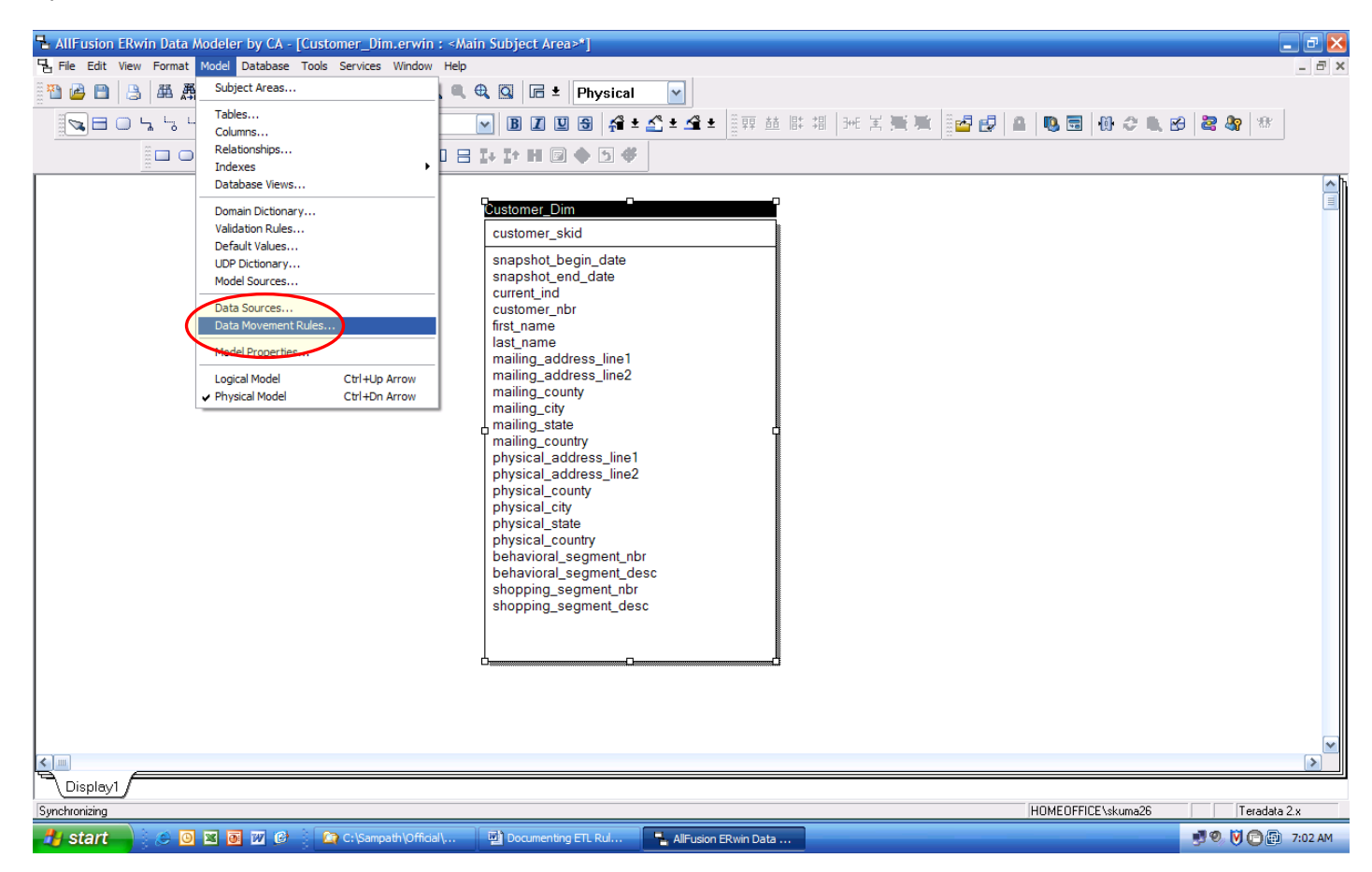

In the "Data Movement Rules" window define the rule name as "Snapshot" and type as "Append" (Refresh, Append, Backup, Recovery, Archive and Purge) .In the definition tab explain the meaning of the rule and how it needs to be attached to tables in the Data warehouse.

| ta Movement Rules                 |                           |                              |
|-----------------------------------|---------------------------|------------------------------|
|                                   | Delete                    | Type Filter: All             |
| Rule Name                         |                           | Туре                         |
| Snapshot                          |                           | Append                       |
| Definition Attachment Definition: | ening in the source syste | m and it will be appended to |
|                                   |                           | ×                            |
|                                   |                           | OK Cancel                    |

The "Type" is a drop down and it will have following options.

| Refresh   |
|-----------|
| Append    |
| Backup    |
| Recovery  |
| Archiving |
| Purge     |

Once data movement rules are defined, attach the rule to the table

| Teradata Tab        | es 🛛 🔀                                                                  |
|---------------------|-------------------------------------------------------------------------|
| Table: Custom       | er_Dim                                                                  |
| Name: Dustome       | er_Dim Database:                                                        |
| Dimensional         | Data Movement   Physical Props   Comment   Volumetrics   UDP   Hi ] < 🔊 |
| Data Movem          | ient Rules                                                              |
| <u>R</u> efresh:    |                                                                         |
| <u>A</u> ppend:     | Snapshot 💌 📖                                                            |
| Backup:             |                                                                         |
| Reco <u>v</u> ery:  |                                                                         |
| Arc <u>h</u> iving: |                                                                         |
| Purge:              |                                                                         |
|                     |                                                                         |
|                     |                                                                         |
|                     |                                                                         |
| Physical Only       | v ✓ <u>G</u> enerate DB Sync OK Cancel                                  |

In our Customer\_Dim we want to capture the changes happening in the source system as Type 2 dimension so we have selected the "Append" rule named Snapshot. For Type 1 dimensions use "Refresh" rule.

To retrieve this data in the form of report goto "Data Browser" select "File-New Report" .It should be generated separately apart from the "ETL Spreadsheet" to capture the table level information.

| Reports                                    |                                                                                                    | $\mathbf{\overline{N}}$ |
|--------------------------------------------|----------------------------------------------------------------------------------------------------|-------------------------|
| Report<br><u>N</u> ame: Data Movement Rule | O Logical ⊙ Physical<br>Category: Table                                                                                                    |                         |
| Options Definition Note                    |                                                                                                    |                         |
|                                            | <ul> <li>○ Petions</li> <li>○ Edit</li> <li>○ Show</li> <li>○ Selected</li> <li>○ Only</li> <li>Show Selected</li> <li>○ Collapse All</li> <li>○ Clear All</li> </ul> | OK<br>Cancel            |

Export the report in the form spreadsheet

| ×      | Microsoft Excel                         | - Data_Moven                  | nent_Rules        |                  |                                                                                                    |               |                                                                                                    |                 |                          | - 7 🔀     |
|--------|-----------------------------------------|-------------------------------|-------------------|------------------|----------------------------------------------------------------------------------------------------|---------------|----------------------------------------------------------------------------------------------------|-----------------|--------------------------|-----------|
| : 3    | Eile Edit Viev                          | w <u>I</u> nsert F <u>o</u> r | mat <u>T</u> ools | Data Team Windo  | w <u>H</u> elp                                                                                                    |               |                                                                                                    |                 | Type a question for help | 8×        |
| 10     | i 💕 🖬 🖪 🔒                               | ) 🖪 🖪 🖤                       | ' 🛍 i 🐰 🖻         | 🖻 🔁 = 🛷 🔄 = (    | 🖻 🗸 🕵 🗴 🗕 🛓 🗸 🕹 🛍 🦓 🔞 📲 🔡 Ari                                                                                                    | al            | • 10 • B I U ≣ ≣ ≣                                                                                                    | ≣ 🔤 \$ % ,      |                          | 3 - A -   |
| 18     | 1 fa fa 🖉 👒                             | 100 B                         | ) 🌒 🖏 😥           | Reply with Chang | es End Review                                                                                                    |               |                                                                                                    |                 |                          |           |
| 1      |                                         |                               |                   |                  |                                                                                                    |               |                                                                                                    |                 |                          |           |
|        | F12 V                                   | fy                            |                   |                  |                                                                                                    |               |                                                                                                    |                 |                          |           |
|        | A                                       | B                             | С                 | D                | E                                                                                                    | F             | G                                                                                                    | Н               | 1                        | J         |
| 1      | Table Name                              | Refresh Rule                  | Refresh D         | Append Rule Nan  | Append Rule Definition                                                                                                    | Used by Table | Used by Table Comment                                                                                                    | Backup Rule Nam | Recovery Rule Nam        | Archive R |
| 2      | Customer Dim                            |                               |                   | Spanshot         | This rule is used for capturing the changes<br>happening in the source system and it will be<br>capacided to the civiting data in the table. | Customer Dim  | The Customer_Dim is a Type 2<br>dimension which will capture the<br>changes happening in the<br>source system and snaps the |                 |                          |           |
| 2      | Customer_Dim                            |                               |                   | Snapshot         | appended to the existing data in the table.                                                                                                  | Customer_Dim  | changes.                                                                                                    |                 |                          |           |
| 4      |                                         |                               |                   |                  |                                                                                                    |               |                                                                                                    |                 |                          |           |
| 5      |                                         |                               |                   |                  |                                                                                                    |               |                                                                                                    |                 |                          |           |
| 6      |                                         |                               |                   |                  |                                                                                                    |               |                                                                                                    |                 |                          |           |
| 7      |                                         |                               |                   |                  |                                                                                                    |               |                                                                                                    |                 |                          |           |
| 8<br>Q |                                         |                               |                   |                  |                                                                                                    |               |                                                                                                    |                 |                          |           |
| 10     | -                                       |                               |                   |                  |                                                                                                    |               |                                                                                                    |                 |                          |           |
| 11     |                                         |                               |                   |                  |                                                                                                    |               |                                                                                                    |                 |                          |           |
| 12     |                                         |                               |                   |                  |                                                                                                    | 1             |                                                                                                    |                 |                          | =         |
| 13     |                                         |                               |                   |                  |                                                                                                    |               |                                                                                                    |                 |                          |           |
| 14     |                                         |                               |                   |                  |                                                                                                    |               |                                                                                                    |                 |                          |           |
| 15     |                                         |                               |                   |                  |                                                                                                    |               |                                                                                                    |                 |                          |           |
| 17     |                                         |                               |                   |                  |                                                                                                    |               |                                                                                                    |                 |                          |           |
| 18     |                                         |                               |                   |                  |                                                                                                    |               |                                                                                                    |                 |                          |           |
| 19     |                                         |                               |                   |                  |                                                                                                    |               |                                                                                                    |                 |                          |           |
| 20     |                                         |                               |                   |                  |                                                                                                    |               |                                                                                                    |                 |                          |           |
| 21     |                                         |                               |                   |                  |                                                                                                    |               |                                                                                                    |                 |                          |           |
| 22     |                                         |                               |                   |                  |                                                                                                    |               |                                                                                                    |                 |                          |           |
| 23     |                                         |                               |                   |                  |                                                                                                    |               |                                                                                                    |                 |                          |           |
| 25     |                                         |                               |                   |                  |                                                                                                    |               |                                                                                                    |                 |                          |           |
| 26     |                                         |                               |                   |                  |                                                                                                    |               |                                                                                                    |                 |                          |           |
| 27     |                                         |                               |                   |                  |                                                                                                    |               |                                                                                                    |                 |                          |           |
| 28     |                                         |                               |                   |                  |                                                                                                    |               |                                                                                                    |                 |                          |           |
| 29     |                                         |                               |                   |                  |                                                                                                    |               | 1                                                                                                    |                 |                          | ×         |
| H      | ♦ ► ► ► ► ► ► ► ► ► ► ► ► ► ► ► ► ► ► ► | lovement_Ru                   | iles/             |                  |                                                                                                    |               | <                                                                                                    |                 |                          | >         |
| Rea    | dy                                      |                               |                   |                  |                                                                                                    |               |                                                                                                    |                 |                          |           |

## Conclusion

The metadata information such as "Data Source", "Transformations rules" and "Data Movement rules" are very important for any Data warehousing efforts and it's very critical to capture the correct information. It will be the guideline for the ETL team to create mappings to source system and load as per the rules. So try to provide as much as useful metadata information which will enhance effective implementation.

Note:

Please don't maintain the spreadsheet separately from the data model, keep all your "Data Source"," Transformation Comments" and "Data Movement Rules" in the data model itself and generate the report as and when changes.